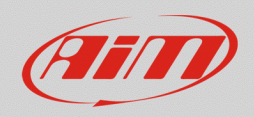

## CAN protocols selection – SmartyCam GP HD 2.2

## Question:

How can I configure the compatible CAN protocol with my vehicle Engine Control Unit (ECU), to represent data through my SmartyCam GP HD 2.2 overlays, when directly connected to the ECU?

## Answer:

After SmartyCam GP HD 2.2 has been directly connected to the vehicle ECU, it is necessary to proceed selecting the compatible communication protocol through Race Studio 3, in the way explained below:

Turn the camera on and connect it to the PC, run Race Studio 3, enter the Configurations section (20), open an existing configuration or create a new one, pressing "New" (following image), selecting the device and adding a name/comment, then press "OK".

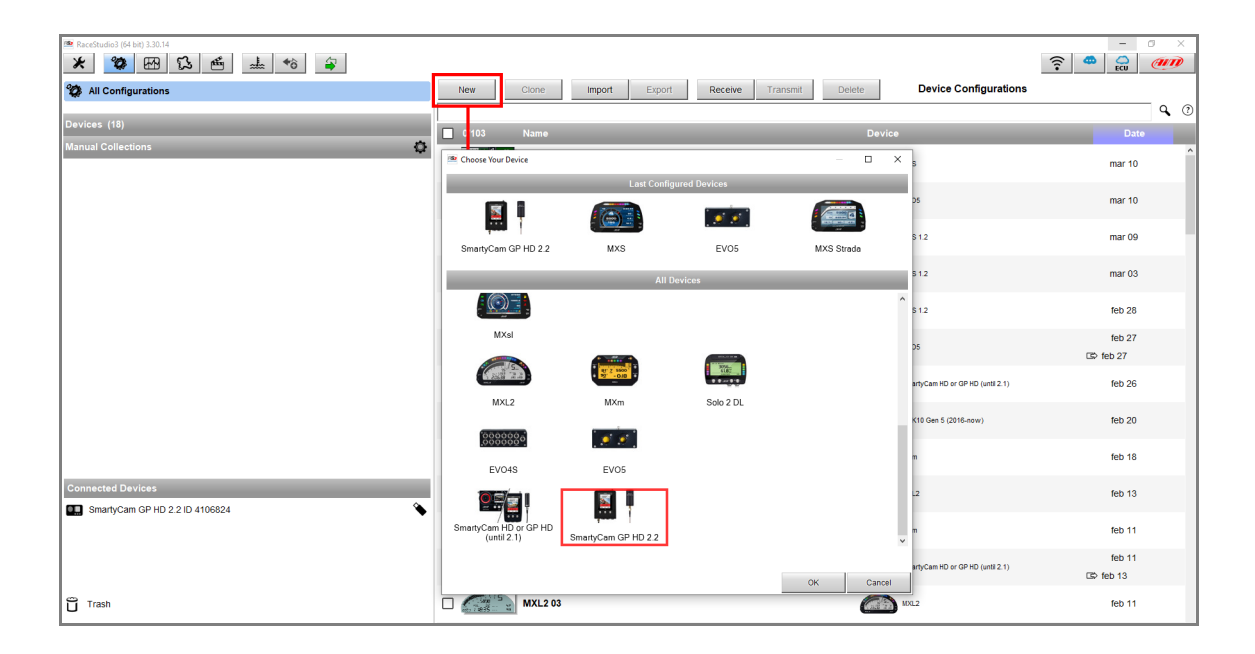

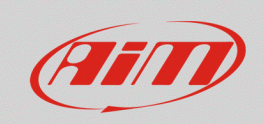

## CAN Data

• The camera configuration window appears, from which it is possible to choose and set the overlays that will be displayed into recorded video, positioning them in the left preview area. To enable the CAN protocol selection, click the "Use ECU" button (red box; following picture).

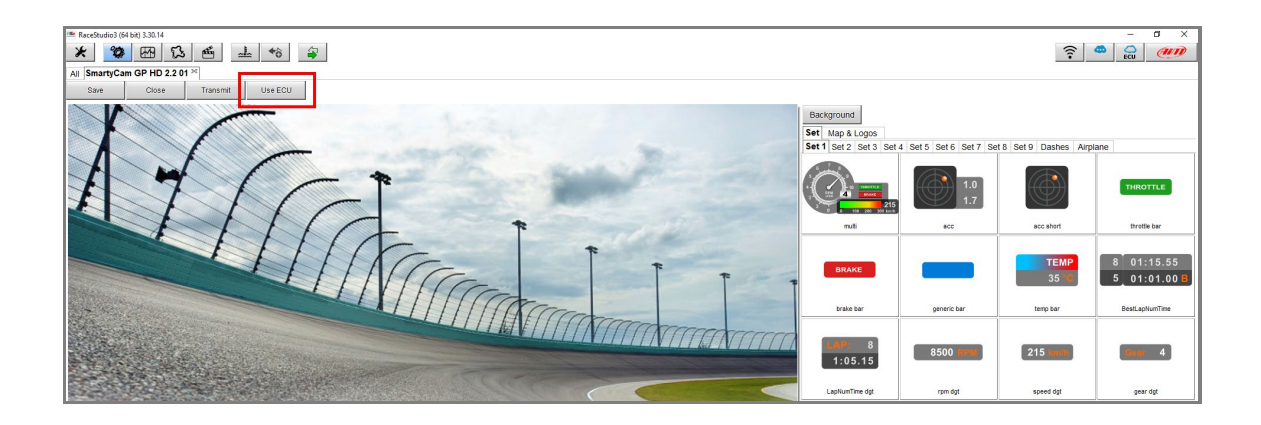

• The "ECU and SmartyCam Stream" tab shows up, displaying the protocol Manufacturer and Model selection window (red box; following picture).

| 🖀 RaceStudiol (64 bit) 3.30.14 — 🖉 🗡 |                                   |                                            |       |                |              |         |  |  |  |
|--------------------------------------|-----------------------------------|--------------------------------------------|-------|----------------|--------------|---------|--|--|--|
| * 🐲 🖽                                | 12 m 1                            | <b>◆ô</b>                                  |       |                | 1            | 후 🙅 🔐 🐠 |  |  |  |
| All SmartyCam GP HD 2.2 01 ×         |                                   |                                            |       |                |              |         |  |  |  |
| Save Clos                            | se Transmit R                     | emove ECU                                  |       |                |              |         |  |  |  |
| Overlay ECU and Sma                  | Overlay [ECU and SmartyCam Stream |                                            |       |                |              |         |  |  |  |
|                                      |                                   | ECU: Click button to select a ECU protocol |       | Change ECU 💲 🕐 |              |         |  |  |  |
|                                      |                                   |                                            |       |                |              |         |  |  |  |
|                                      |                                   |                                            |       |                | <b>1</b>     |         |  |  |  |
|                                      | SmartyCam Function                | 🕋 Choose ECU Protocol                      |       | – 🗆 🗙          |              |         |  |  |  |
|                                      | Engine RPM                        | Manufacturer                               | Model |                | \$           |         |  |  |  |
|                                      | Speed                             | Nano                                       | ^     |                | \$           |         |  |  |  |
|                                      | Gear                              | 20                                         |       |                | \$           |         |  |  |  |
|                                      | Water Temp                        | ABIT                                       |       |                | able channel |         |  |  |  |
|                                      | Head Temp                         | AFM                                        |       |                | \$           |         |  |  |  |
|                                      | Exhaust Temp                      | AIM (CUSTOM CAN)                           |       |                |              |         |  |  |  |
|                                      | Oil Temp                          | ALFA ROMEO                                 |       |                |              |         |  |  |  |
|                                      | Oil Press                         | APRILIA                                    |       |                | able channel |         |  |  |  |
|                                      | Brake Press                       | ARCTIC_CAT                                 |       |                | able channel |         |  |  |  |
|                                      | Throttle Pos                      | ASTON_MARTIN                               |       |                | able channel |         |  |  |  |
|                                      | Brake Pos                         | AUDI                                       |       |                | nole channel |         |  |  |  |
|                                      | Clutch Pos                        | AURION                                     |       |                |              |         |  |  |  |
|                                      | Lambda                            | BENTLEY                                    |       |                |              |         |  |  |  |
|                                      | Eucl Lovel                        | BLACK_BOX                                  |       |                |              |         |  |  |  |
|                                      | Battery Voltage                   | BMW                                        |       |                |              |         |  |  |  |
|                                      | buttery voltage                   | BOSCH                                      |       |                |              |         |  |  |  |
|                                      |                                   | BRP                                        |       |                |              |         |  |  |  |
|                                      |                                   | CARROT                                     |       |                |              |         |  |  |  |
|                                      |                                   | 0.7700.00                                  |       |                |              |         |  |  |  |
|                                      |                                   |                                            |       |                |              |         |  |  |  |
|                                      |                                   |                                            |       | OK Cancel      |              |         |  |  |  |
|                                      |                                   |                                            |       |                |              |         |  |  |  |

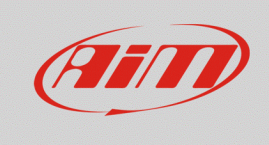

Once the protocol has been selected, its channels are automatically associated to the camera overlays functions (in the following picture, "Ferrari – 458 SMC" communication protocol has been chosen). To change reference channel, click on its name: the window to select the new reference channel appears (1), that shows a filtered list of protocol channels with the same function; to remove the filter and enable all the channels, tick the "Enable all Channels for Functions" box (2).

| 🛎 RaceStu                  | dio3 (64 bit) 3.30.14              |               |                    |                                   |                        | – ø                  | × |  |  |
|----------------------------|------------------------------------|---------------|--------------------|-----------------------------------|------------------------|----------------------|---|--|--|
| *                          | * 🕲 🖽 13 🖷 📥 +8 😜                  |               |                    |                                   |                        |                      |   |  |  |
| All Sma                    | rtyCam GP HD 2.2 01 ≍              |               |                    |                                   |                        |                      |   |  |  |
| Save                       | Close Transmit                     | Remove ECU    |                    |                                   |                        |                      |   |  |  |
| Overlay                    | Overfav (ECU and SmartyCan Stream) |               |                    |                                   |                        |                      |   |  |  |
| ECU: FERRARI - 458 SMC (ve |                                    |               |                    | FERRARI - 458 SMC (ver. 02.00.05) | Change ECU             | • •                  |   |  |  |
|                            | 2 Enable Al Channels for Functions |               |                    |                                   |                        |                      |   |  |  |
|                            |                                    |               | SmartyCam Function | Channel                           | SmartyCam Gps Function | Channel              |   |  |  |
|                            | (1)                                | )             | Engine RPM         | ECU RPM \$                        | Latitude               | Latitude             |   |  |  |
|                            |                                    | ,<br>,        | Speed              | ECU VEH SPEED \$                  | Longitude              | Longitude            |   |  |  |
|                            | Select Channel                     | - п х         | Gear               | ECU GEAR 🗘                        | Altitude               | Altitude             |   |  |  |
|                            | Faure                              | Channel       | Water Temp         | ECU ECT 🗘                         | Master Clock           | No available channel |   |  |  |
|                            | source                             | Chainer       | Head Temp          | No available channel              | Sat Number             | Sats Number          |   |  |  |
|                            | ECU                                | ECU CAT2 TEMP | Exhaust Temp       | ECU CAT2 TEMP                     |                        |                      |   |  |  |
|                            | Not set                            | ECU CAT1 TEMP | Oil Temp           | ECU ENG OILT                      | SmartyCam Lap Function | Channel              |   |  |  |
|                            |                                    | ECU OUT AIR T | Oil Press          | ECU ENG OILP                      | Lap Time               | No available channel |   |  |  |
|                            |                                    | OK Cancel     | Brake Press        | ECU BRAKE PRESS                   | Lap Number             | No available channel |   |  |  |
|                            |                                    | on ouncer     | Throttle Pos       | ECU TPS                           | Best Lap Number        | No available channel |   |  |  |
|                            |                                    |               | Brake Pos          | No available channel              | Best Lap Time          | No available channel |   |  |  |
|                            |                                    |               | Clutch Pos         | No available channel              |                        |                      |   |  |  |
|                            |                                    |               | Steering Pos       | ECU STEER ANGLE                   |                        |                      |   |  |  |
|                            |                                    |               | Lambda             | No available channel              |                        |                      |   |  |  |
|                            |                                    |               | Fuel Level         | No available channel              |                        |                      |   |  |  |
|                            |                                    |               | Battery Voltage    | Battery                           |                        |                      |   |  |  |
|                            |                                    |               |                    | CAN Output Message Enable         |                        |                      |   |  |  |
|                            |                                    |               |                    |                                   |                        |                      |   |  |  |

• When this operation is ended, press "Transmit" to transmit the configuration to the camera, making the new settings effective (red box; following picture).

| ** Reconside (64 bit) 330.14 * ×<br>** ** ** ** ** ** ** ** ** ** ** ** ** |                           |                        |                      |   |  |  |  |  |
|----------------------------------------------------------------------------|---------------------------|------------------------|----------------------|---|--|--|--|--|
| ECU: FERRARI - 458 SMC (ver. 02.00.05) Change ECU 💠 🛈                      |                           |                        |                      |   |  |  |  |  |
| Enable AI Channels for Fundions                                            |                           |                        |                      |   |  |  |  |  |
| SmartyCam Function                                                         | Channel                   | SmartyCam Gps Function | Channel              |   |  |  |  |  |
| Engine RPM                                                                 | ECU RPM 🗘                 | Latitude               | Latitude             |   |  |  |  |  |
| Speed                                                                      | ECU VEH SPEED 🛟           | Longitude              | Longitude 🗘          |   |  |  |  |  |
| Gear                                                                       | ECU GEAR 🗘                | Altitude               | Altitude 🗘           |   |  |  |  |  |
| Water Temp                                                                 | ECU ECT 🛟                 | Master Clock           | No available channel |   |  |  |  |  |
| Head Temp                                                                  | No available channel      | Sat Number             | Sats Number 💲        |   |  |  |  |  |
| Exhaust Temp                                                               | ECU CAT2 TEMP             |                        |                      |   |  |  |  |  |
| Oil Temp                                                                   | ECU ENG OILT              | SmartyCam Lap Function | Channel              |   |  |  |  |  |
| Oil Press                                                                  | ECU ENG OILP              | Lap Time               | No available channel | _ |  |  |  |  |
| Brake Press                                                                | ECU BRAKE PRESS           | Lap Number             | No available channel | _ |  |  |  |  |
| Throttle Pos                                                               | ECU TPS                   | Best Lap Number        | No available channel | _ |  |  |  |  |
| Brake Pos                                                                  | No available channel      | Best Lap Time          | No available channel |   |  |  |  |  |
| Clutch Pos                                                                 | No available channel      |                        |                      |   |  |  |  |  |
| Steering Pos                                                               | ECU STEER ANGLE           |                        |                      |   |  |  |  |  |
| Lambda                                                                     | No available channel      |                        |                      |   |  |  |  |  |
| Fuel Level                                                                 | No available channel      |                        |                      |   |  |  |  |  |
| Battery Voltage                                                            | Battery \$                |                        |                      |   |  |  |  |  |
|                                                                            | CAN Output Message Enable |                        |                      |   |  |  |  |  |

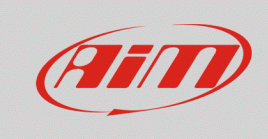

If the ECU communication protocol is not included into the Race Studio 3 list and the user has relevant details to build a custom protocol (ID, baud rate, endianness, gain/offset...), the ECU driver can be

independently created from Race Studio 3 CAN Builder section (

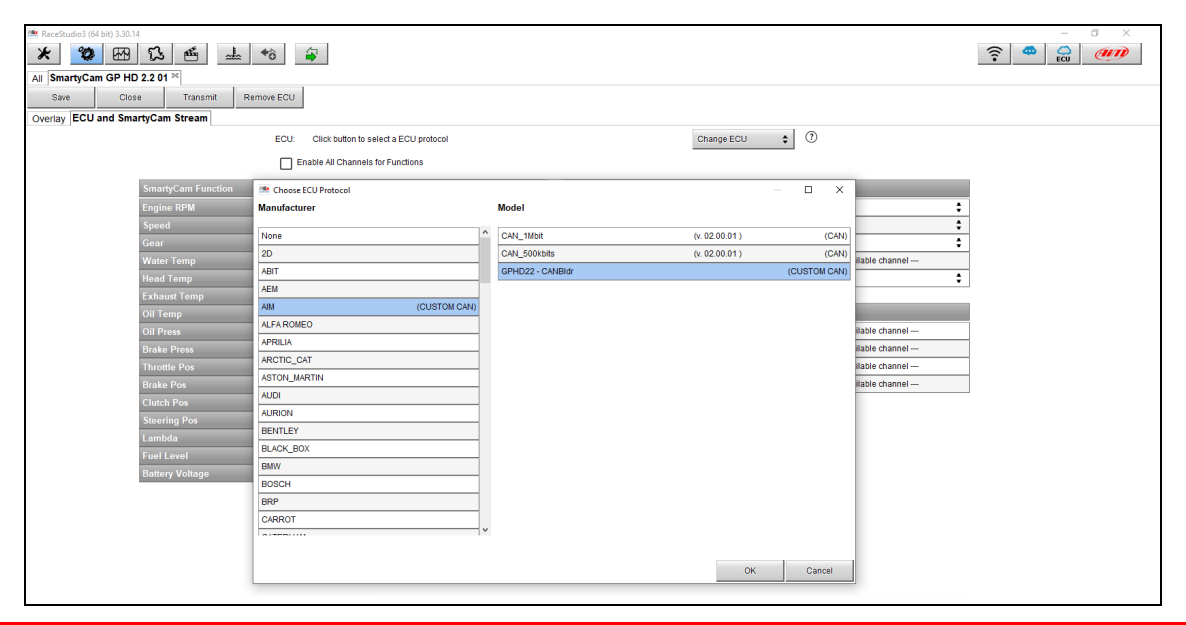

N.B.: SmartyCam GP HD 2.2 only handles standard CAN communication protocols that are automatically broadcast by the ECU: **no CAN protocols simulating serial streams nor CAN** protocols with remote frame messages (requests for data transmission) are allowed.